# PŘÍRUČKA PRO PRVNÍ

# PŘIHLÁŠENÍ DO

# DATABÁZE TRANSFERA

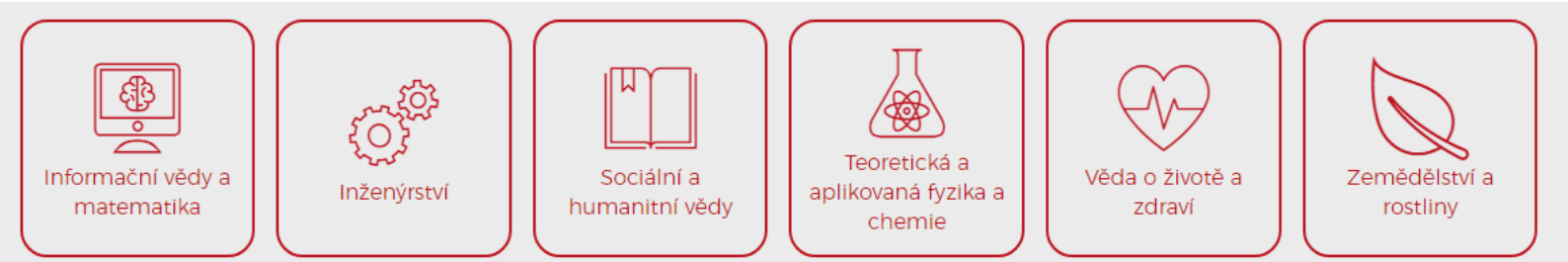

Transfera 🗷

## Obsah

| PRVNÍ PŘIHLÁŠENÍ KROK ZA KROKEM  | . 3 |
|----------------------------------|-----|
| Vstup do uživatelského zobrazení | . 3 |
| Změna hesla                      | . 5 |
| Změna osobních údajů             | . 5 |
| ZALOŽENÍ NOVÉHO PROJEKTU         | . 6 |
| Off-line úprava karty projektu   | . 9 |
| UPRAVENÍ ÚDAJŮ O INSTITUCI       | 10  |

## PRVNÍ PŘIHLÁŠENÍ KROK ZA KROKEM

Pro registraci do databáze napište, prosím, email s žádostí o vytvoření účtu pro vaší instituci a pro jednoho či více kontaktních osob na <u>databaze@transfera.cz</u>. Pro vytvoření účtu je potřeba **jméno**, **příjmení, email a telefonní kontakt**. U jednotlivých projektů, které budou kontaktní osoby zadávat se bude zobrazovat pouze jméno a kontaktní email. Telefonní kontakt je nutný zadávat pro účely správy databáze, která bude schopná kontaktovat zodpovědné osoby napřímo a probrat s nimi případně nesrovnalosti ve formuláři projektu.

Jakmile vám správa vytvoří účet, dostanete informační email, ve kterém bude uvedené vaše uživatelské jméno a automaticky vygenerované heslo. Pro změnu hesla, je nutné se poprvé přihlásit s vygenerovaným heslem a změnit v nastavení účtu.

#### Vstup do uživatelského zobrazení

Na webových stránkách <u>www.transfera.cz</u> je v pravém horním rohu ikonka uživatelské sekce.

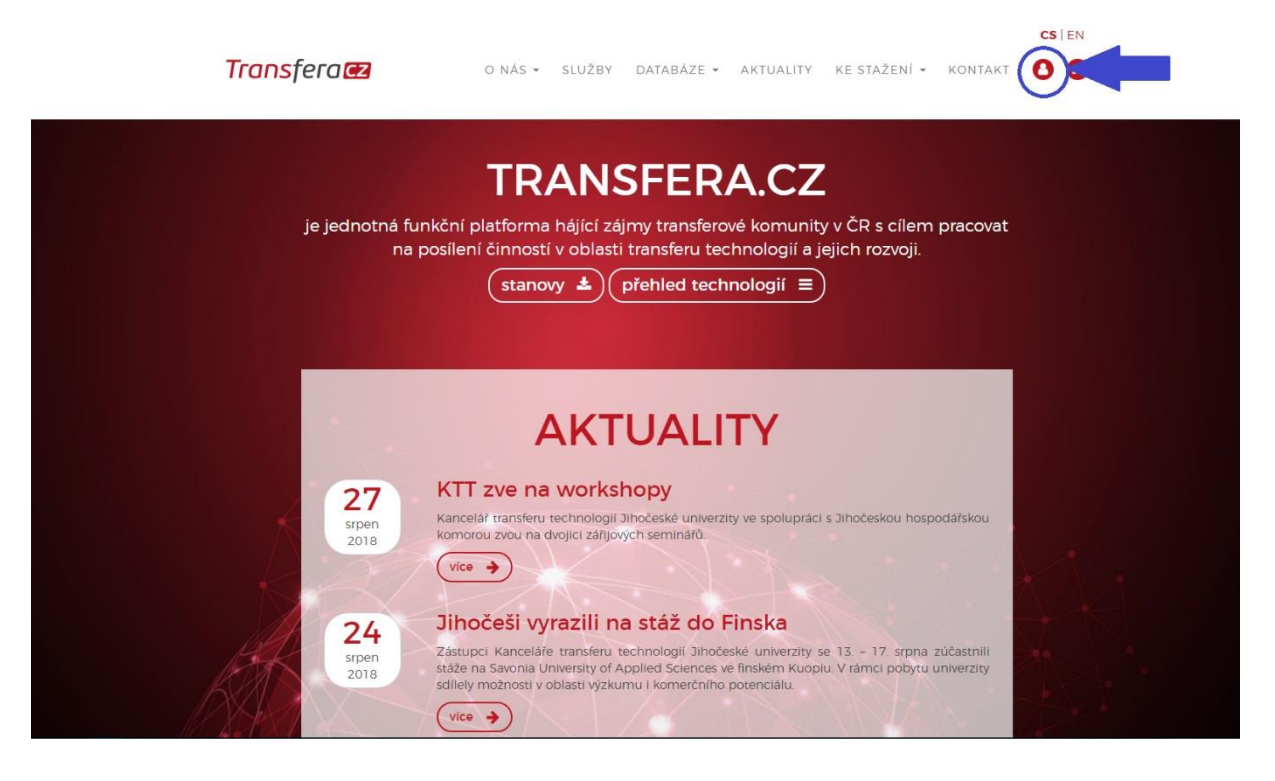

Po rozkliknutí se dostanete do uživatelské sekce, kde po vás bude vyžadováno uživatelské jméno a heslo:

| Transfera 🖻 | CS H<br>O NÁS • SLUŽBY DATABÁZE • AKTUALITY KE STAŽENÍ • KONTAKT 🙆 🕻 | in<br><b>O</b> |
|-------------|----------------------------------------------------------------------|----------------|
|             | ÚČET                                                                 |                |
|             | Přihlášení<br>Jméno / e mali                                         |                |
|             | Heslo:<br>aktivovat trvalé přihlášení                                |                |
|             | Zapomenuté hesio                                                     |                |

Po přihlášení se dostanete do hlavní nabídky uživatelského zobrazení, kde můžete spravovat váš účet. Skrze ikonu uživatelského účtu jde zakládat nové projekty, procházet stávající projekty, upravit účet instituce nebo vlastní účet.

| <b>Trans</b> fera 🕶                                                                                                    | o nás 🗸 služby i                                                                                                    | DATABÁZE 🗸 AKTU                                   | JALITY KE STAŽENÍ                                   |                                                                           | 3 |
|----------------------------------------------------------------------------------------------------|----------------------------------------------------------------------------------------------------|---------------------------------------------------|-----------------------------------------------------|---------------------------------------------------------------------------|---|
|                                                                                                    | NFORMA                                                                                                    | CEOU                                              | ÚČTU                                                | DJE TECHNOLOGIE<br>DVÁ TECHNOLOGIE<br>DJE INSTITUCE<br>ÚJ ÚČET<br>DHLÁSIT |   |
| Poslední přihlášení prot<br>Uživatelké jméno<br>Jméno<br>Přijmení<br>Skupina<br>E-maily<br>Informace jsou veřejné<br>Poznámka / popis<br>Odhlásit) Změnit her | iehlo 2.5.2018 12:45:01 z IP adres<br>info@iniprague.com<br>i&i<br>Prague<br>Instituce<br>info@iniprague.com<br>i Ne<br>ilo Změnit údaje | y 37.188.151.33.                                  |                                                     |                                                                           |   |
| Transfera.cz. spolek<br>Žerotinovo náměstí 9<br>601 77 Brno<br>IČ   227 31741<br>WEB   www.transfera.cz<br>MAIL   transfera@transfe                           | ร<br><br>รัต<br><br>หัง<br><br>หัง                                                                                                    | SLUŽBY<br>TUALITY<br>LENOVÉ<br>DEJTE SE<br>DNTAKT | <b>Trans</b> fera <b>E2</b><br>© Transfera.cz, 2018 | •                                                                         |   |

Změna hesla

Zde můžete měnit heslo:

| Transfera 🖻                                                                                                    | o nás 👻 služ                                                 | BY DATABÁZE 🔻                                            | AKTUALITY | KE STAŽENÍ 🔻 | KONTAKT | CS   EN |
|----------------------------------------------------------------------------------------------------|--------------------------------------------------------------|----------------------------------------------------------|-----------|--------------|---------|---------|
| <b>ZMĚNA H</b><br>Staré heslo:<br>Nové heslo:                                                                                 | HESLA<br>(min. 5 znaků)<br>(min. 5 znaků)<br>Potvrzení hesla |                                                          |           |              |         | •       |
| Generované:                                                                                                    | SKXKnT8T3                                                    |                                                          |           |              |         |         |
| Transfera.cz. spolek<br>Žerotínovo náměstí 9<br>601 77 Brno<br>IČ   227 31741<br>WEB   www.transfera<br>MAIL   transfera@trai | )<br>I.cz<br>nsfera.cz                                       | SLUŽBY<br>AKTUALITY<br>ČLENOVÉ<br>PŘIDEJTE SE<br>KONTAKT | © Trans   | nsfera 🛃     | •       |         |

### Změna osobních údajů

Anebo pozměnit osobní údaje spolu s možností zveřejnění či skrytí kontaktních informací u jednotlivých projektů:

|             | CS   EN                                                      |   |
|-------------|--------------------------------------------------------------|---|
| Transfera 🗷 | o nás 🗸 služby databáze 🗸 aktuality ke stažení – kontakt 🤱 🚳 | • |
| ZMĚNA       | ÚDAJŮ                                                        |   |
| Jméno:      | 18.1                                                         |   |
| Přijmení:   | Prague                                                       |   |
| Email       | info@iniprague.com *                                         |   |
|             | (např. info@domena.cz)                                       |   |
| Telefon:    |                                                              |   |
|             | (např420 123 456 789)                                        |   |
| Adresa:     |                                                              |   |
|             | Kontaktní informace jsou veřejné                             |   |
| Ostatní     |                                                              |   |
| Poznámky:   |                                                              |   |
|             | Uložit Zrušit                                                |   |
|             |                                                              |   |

## ZALOŽENÍ NOVÉHO PROJEKTU

Založení nového projektu, správa stávajících projektů je možná skrze ikonku uživatelské sekce:

|                              |                             |                     |                 | c                | <b>S</b>   EN |
|------------------------------|-----------------------------|---------------------|-----------------|------------------|---------------|
| Transfera 🔁                  | O NÁS ▾ SLUŽBY              | DATABÁZE - AKTI     | JALITY KE STAŽE | πί - κοντακτ 🤮   | 0             |
|                              |                             |                     | $\sim$          | MOJE TECHNOLOGIE |               |
|                              |                             |                     |                 | MOJE INSTITUCE   |               |
|                              |                             |                     | účти            | MŮJ ÚČET         |               |
| IIN                          | IFORMA                      |                     |                 | ODHLASH          |               |
|                              |                             |                     |                 |                  |               |
|                              |                             |                     |                 |                  |               |
| Poslední přihlášení proběhlo | o 2.5.2018 12:45:01 z IP ad | resy 37.188.151.33. |                 |                  |               |
| Uživatelké jméno in          | fo@iniprague.com            |                     |                 |                  |               |
| Jméno i&                     | i                           |                     |                 |                  |               |
| Přijmení Pr<br>Skupina In    | ague                        |                     |                 |                  |               |
| E-maily in                   | fo@iniprague.com            |                     |                 |                  |               |
| Informace jsou veřejné N     | e                           |                     |                 |                  |               |
| Poznámka / popis             |                             |                     |                 |                  |               |
| Odhlásit) Změnit heslo       | Změnit údaje                |                     |                 |                  |               |
|                              |                             |                     |                 |                  |               |
|                              |                             |                     |                 |                  |               |
|                              |                             |                     |                 |                  |               |
|                              |                             |                     |                 |                  |               |
| Transfora cz. spolek         |                             | ดแม้อน              | Transfora       |                  |               |
| Žerotínovo náměstí 9         |                             |                     | nunsjelu        | 4                |               |
| 601 77 Brno                  |                             | ČLENOVÉ             |                 |                  |               |
|                              |                             | PŘIDEJTE SE         |                 |                  |               |
| MAIL   transfera@transfera.c |                             | KONTAKT             |                 |                  |               |
|                              |                             |                     |                 |                  |               |

Po rozkliknutí možnosti vytvoření nové technologie se vám otevře online formulář karty projektu k vyplnění. Formulář prosíme vyplnit v české i v anglické mutaci.

CSIEN

| Transfera 🗠        | o nás + služby databáze + aktuality ke stažení + kontakt 🙆 🙃                                                                                                    |  |
|--------------------|----------------------------------------------------------------------------------------------------|--|
|                    | NOVÁ TECHNOLOGIE                                                                                                    |  |
| Název technologie: | Česky       English         Vloženo 0 znaků. Zbývá 200 znaků.         Prosíme, držte se unifikovaného formátování názvu malými písmeny - velká pouze na začátku a ve jménech. |  |
| Motivace:          | Česky English                                                                                                    |  |
| Popis technologie: | Vloženo <b>0</b> znaků. Zbývá <b>1000</b> znaků.<br>Popis toho, proč daná technologie vznikla. Max. 1000 znaků<br>Česky English                                               |  |

| Strategie pro hledání partnera: | ×Spolupráce ×Licencování ×Spin-off                                                                                      |  |
|---------------------------------|----------------------------------------------------------------------------------------------------|--|
|                                 | Vice možnosť vyberete podržením klávesy "čtrť při vyběru.<br>O jaký typ spolupráce máte zájem? Minimálně jedne položka. |  |
|                                 | Cesky English                                                                                                    |  |
| Status IP ochrany:              |                                                                                                    |  |
|                                 | V jeké fázi se nachází žádosť o paťenť nebo jiná forma ochrany duševního vlastnictví?                                   |  |
| Fáze vývoje technologie:        | Fáze 1 v                                                                                                    |  |
| Dodatačný nonis fiza vývoja     |                                                                                                    |  |
| boundering population of tope.  |                                                                                                    |  |
|                                 |                                                                                                    |  |
|                                 | Vioteno 0 znsků Zbývé 500 znsků                                                                                         |  |
|                                 | Dodatečný popis fáze vývoje technologie. Max. 500 znaků                                                                 |  |
| Další informace:                |                                                                                                    |  |
|                                 |                                                                                                    |  |
|                                 |                                                                                                    |  |
|                                 |                                                                                                    |  |
|                                 |                                                                                                    |  |
|                                 |                                                                                                    |  |
|                                 | Vloženo 0 znaků. Zbývě 500 znaků.                                                                                       |  |
|                                 | Odkaz ne web nebo na text, který by technologii bliže popsal. Max. 600 znaků                                            |  |
| Obrázky:                        | Pro nahrání zde klikněte nebo přetáhněte soubory                                                                        |  |
|                                 | (soubory s maximální veľikosti 2 MB)                                                                                    |  |
|                                 | Cesky English                                                                                                    |  |
| Klíčová slova:                  | × molecular                                                                                                    |  |
|                                 | Kličová slova, podle kterých se bude technologie vyhledávať. Minimálně 4 a maximálně 8.                                 |  |
| Kategorie:                      | × · Chemie ×Vēda o životē a zdravī × · Farmacie                                                                         |  |
|                                 | Vice motinatil vyberete podržením klávesy "ctr" při výběru.<br>Minimálně 1 e maximálně 8.                               |  |
| Matařská instituca              | 181 Decement                                                                                                    |  |
|                                 | Ioi Mague                                                                                                    |  |
| Vlastnik technologie:           |                                                                                                    |  |
| Kontaktní e-mail:               |                                                                                                    |  |
|                                 | Tento e-mail je vlalitelný pouze administrátorům a slouží výlučné sprévcům databáze.                                    |  |
| Kontaktni telefon:              |                                                                                                    |  |
|                                 | Tento telefon je violitelný pouze administrátorům a slouží výlučné správcům databáze.                                   |  |
|                                 | Uložit ) Uložit a zůstat ) Uložit a odeslat ) Zrušit                                                                    |  |
|                                 |                                                                                                    |  |

Jednotlivé kategorie, prosíme, vyplnit v celých větách.

Na konci formuláře jsou různé možnosti uložení projektu. *"Uložit"* a *"Uložit a zůstat"* umožňuje na kartě projektu pracovat ještě před odesláním ke schválení Správě databáze. Volbou *"Uložit a odeslat"* se formulář odešle ke schválení Správě databáze. Stále však můžete informace upravovat. Poprosili bychom, abyste odesílali až finální verzi.

| Po odeslání se ván          | n otevře karta projektu a můžete se vrátit na přehled svých technologií.                                                |
|-----------------------------|----------------------------------------------------------------------------------------------------|
| Transfera 🗷                 | o nás – služby databáze – aktuality ke stažení – kontakt 🙆 🚳                                                            |
| Technologie byla ulože      | na                                                                                                    |
|                             | TEST                                                                                                    |
|                             | ) TECHNOLOGII                                                                                                    |
| Zpět na přehled technologií | 🖋 Upravit technologii 🕼 Stähnout Excel s daty 🔍 Nahrät Excel s daty 🔍 Exportovat PDF 🕅 Odeslat technologii ke schvälení |
| Česky English               |                                                                                                    |
| Název technologie:          | test                                                                                                    |
| Aktuální stav:              | Rozpracovaný                                                                                                    |
| Motivace:                   | test                                                                                                    |
| Popis:                      | test                                                                                                    |
| Komerční využití:           | test                                                                                                    |
| Status IP ochrany:          | test                                                                                                    |
| Fáze vývoje                 | Fáze 1                                                                                                    |
| technologie:                | Odpovídá TRL1 a TRL2.                                                                                                   |

Zde se vám zobrazují veškeré vámi zadané projekty i se statusem.

| Transfera 🗃                                                                         | o nás → služby databáze → aktuai | CS   EN<br>.ITY KE STAŽENÍ - KONTAKT 👌 🙆              |  |
|-------------------------------------------------------------------------------------|----------------------------------|-------------------------------------------------------|--|
| PŘEH                                                                                | ILED MÝCH TECI                   | HNOLOGÍ                                               |  |
| Informační vědy a<br>matematika<br>Fulltext hledání<br>Názey technologie            | irství                           | Vêda o životě a<br>zdraví<br>Hledat Pokročilé hledání |  |
| DIANA assay<br>Výzkumné nástroje, Diagnostika, Vě<br>diegnostica EUSA HTS screening | da o životě a zdraví             | Aktivni 14.3.2018                                     |  |
| test<br>Inženýrství                                                                 |                                  | Rezpracovany 29.8.2018                                |  |
| <b>Transfera.cz</b> , spolek                                                        | SLUŽBY                           | Transfera 🗠                                           |  |

### Off-line úprava karty projektu

Informace k uloženým projektům je možné upravovat i v off-line verzi, kterou budete muset následně nahrát.

|                              | TEST                                                                                                    |
|------------------------------|----------------------------------------------------------------------------------------------------|
|                              |                                                                                                    |
| INFORMACE C                  |                                                                                                    |
| 7 nět na přebled technologií | P Linzult technologii 🕅 Stábnout Evrel s daty. 🔿 Nahrát Evrel s daty. 🍳 Evnortovat PDE 🕅 Orieslat technologii ke schušiení                                                                                                    |
| · zpecha prenied technologi  |                                                                                                    |
| Česky English                |                                                                                                    |
| Název technologie:           | test                                                                                                    |
| Aktuální stav:               | Rozpracovaný                                                                                                    |
| Motivace:                    | test                                                                                                    |
| Popis:                       | test                                                                                                    |
| Komerční využití:            | test                                                                                                    |
| Status IP ochrany:           | test                                                                                                    |
| Fáze vývoje                  | Fáze 1                                                                                                    |
| technologie:                 | Odpovídá TRL1 a TRL2.                                                                                                    |
|                              | Základní výzkum. Jedná se o čistý výzkum vycházející z již pozorovaných a publikovaných skutečností.                                                                                                    |
|                              | <ul> <li>TRL 1 představuje souhrn známých skutečností bez konkrétnější představy nové technologie</li> <li>TRL 2 reprezentuje konkrétní představu nového vynálezu, který je zatím ve fázi nápadu, maximálně na papíře.</li> </ul> |
| Dodatečný popis fáze         | tot                                                                                                    |

#### Formulář se stáhne ve formátu excelové tabulky:

| Auto                                            | omatické ukládání        | •            | <b>H</b> 2                  | ) r ⊘ r i                      | eloc =       |         |          |                |                  |                    |                |          | techn    |
|-------------------------------------------------|--------------------------|--------------|-----------------------------|--------------------------------|--------------|---------|----------|----------------|------------------|--------------------|----------------|----------|----------|
| oubor                                           | Domů VI                  | ožení        | Rozložer                    | ní stránky                     | Vzorce       | Data    | Revize   | Zobrazení      | Nápověda         | , Р <sub>Řek</sub> |                |          |          |
| <b>n</b>                                        | 👗 Vyjmout                | Aria         | ıl.                         | - 10                           | - A A        | ==      | = 8      | - db Zala      | movat text       |                    | Obecný         |          |          |
| ložit                                           | Kopírovat *              | B            | ΙU                          |                                | <u>а</u> -д- |         | =        | • Slou         |                  |                    | <b>∽</b> ~ % 0 | 00 50 50 | Podmín   |
| *                                               | Schránka                 | G.           |                             | Písmo                          | r            |         |          | Zarovnání      |                  | 6                  | Čísl           | • 5      | formatov |
| 2181                                            |                          | ×v           | fx                          | test                           |              |         |          |                |                  |                    |                |          |          |
|                                                 |                          |              |                             |                                |              |         |          |                |                  |                    |                |          |          |
| A F                                             | A E                      | 3            |                             | С                              | D            |         | E        | F              | (                | 6                  | Н              | 1        | J        |
| 1 2 3 + 5 2                                     | Úprava<br>Nový řádek v o | a pro        | o <b>jek</b> t<br>aložite s | tovýc<br><sup>stisknutim</sup> | Alt + Enter  | (Excel) | nebo Ctr | + Enter. (Oper | ran.<br>nOffice) | <mark>s</mark> fe  | га             | Z        |          |
| 7                                               | Nazev CS.                |              | lle                         | si                             |              |         |          |                |                  |                    |                |          |          |
| 3                                               | Název EN:                |              |                             |                                |              |         |          |                |                  |                    |                |          |          |
| 0                                               | Instituce:               |              | i8                          | i Prague                       |              |         |          |                |                  |                    |                |          |          |
| 2                                               | Vlastník pr              | ojektu:      |                             |                                |              |         |          |                |                  |                    |                |          |          |
| 4                                               | Motivace C               | : <b>s</b> : | te                          | st                             |              |         |          |                |                  |                    |                |          |          |
| 3 6 7 8 9 0 1 2 3 4 5 7 8 9 0 1 2 3 4 5 6 7 8 9 | Motivace E               | :N:          |                             |                                |              |         |          |                |                  |                    |                |          |          |
|                                                 | Eist1                    | (            | •                           |                                |              |         |          |                |                  |                    |                |          |          |
| fiprave                                         | n                        |              |                             |                                |              |         |          |                |                  |                    |                |          |          |

Pro nahrání vyplněné excelové tabulky a přenos informací do on-line verze, musíte zpět do karty daného projektu a vybrat možnost *"Nahrát Excel s daty"*. Váš projekt můžete exportovat i v .pdf formátu:

| C O Nezabezpečeno www.transfera.cz/databaze-projektu/prehled-mych-projektu/detail/15/craetepd | php?backtodetail=1                                                                                                    | 11 | ) @ |
|-----------------------------------------------------------------------------------------------|----------------------------------------------------------------------------------------------------|----|-----|
| 🎬 Aplikace 🔹 Rozcestník - UOCHB 👩 Pinterest - Celosvěto 📒 Importováno z Firefo                |                                                                                                    |    |     |
| craetepdf.php                                                                                 |                                                                                                    | *  | ə   |
| test                                                                                          | Transfera <b>æ</b>                                                                                                    |    |     |
| Informace<br>Název technolo                                                                   | o technologii - Česky<br>Jie: test                                                                                                    |    |     |
| Motivace:<br>Popis:                                                                           | test<br>test                                                                                                    |    |     |
| Komerční využí                                                                                | i: test                                                                                                    |    |     |
| Status IP ochra                                                                               | iy: test                                                                                                    |    |     |
| Fáze vývoje<br>technologie:                                                                   | Fáze 1<br>Odpovidá TRL1 a TRL2.<br>Základní výzkum. jedná se o čistý výzkum vycházejíci z již<br>pozorovaných a publikovaných skutečností.<br>• TRL1 představuje souhn- mamých skutečností bez konkrétnější<br>představy nové technologie<br>• TRL2 reprezentuje konkrétní představu nového vymálezu, který je<br>zatím v tělan lapadu, maximálné na papíře. |    |     |
| Strategie pro<br>hledání partner                                                              | Licencováni<br>3:                                                                                                    |    |     |
| Další informace                                                                               | test                                                                                                    |    |     |
| Ilustrační obráz                                                                              | ky: Žádný obrázek není vložen                                                                                                    |    |     |
| Klíčová slova:                                                                                |                                                                                                    |    |     |
| Kategorie:                                                                                    | Inženýrství                                                                                                    |    |     |
| Vlastník<br>technologie:                                                                      |                                                                                                    |    | ÷   |
| Instituce:                                                                                    | i&i Prague                                                                                                    |    |     |

## UPRAVENÍ ÚDAJŮ O INSTITUCI

V aplikaci je možné pozměnit údaje o instituci samotné. Můžete změnit kontaktní údaje, jméno i nahrát nové logo. Změny se promítnout pouze v rámci databáze projektů a institucí. **Změny přesahující databázi je nutné nahlásit vedení Transfera**.

| Transfera 🔁                                                                                                    | o nás 👻 služ                                                                                                    | BY DATABÁZE <del>-</del> AKT                             | UALITY KE STAŽENÍ |                                     |  |
|----------------------------------------------------------------------------------------------------|----------------------------------------------------------------------------------------------------|----------------------------------------------------------|-------------------|-------------------------------------|--|
|                                                                                                    | INFORM                                                                                                    | IACE O                                                   | ÚČTÚ              | DJE INSTITUCE<br>ŮJ ÚČET<br>DHLÁSIT |  |
| Poslední přihlášení p<br>Uživatelké jméno<br>Jméno<br>Přijmení<br>Skupina<br>E-maily<br>Informace jsou veře<br>Poznámka / popis<br>Odhlásit (Změnit | roběhlo 2.5.2018 12:45:01 z l<br>info@iniprague.com<br>i&i<br>Prague<br>Instituce<br>info@iniprague.com<br>jné Ne<br>heslo Změnit údaje | P adresy 37.188.151.33.                                  |                   |                                     |  |
| Transfera.cz. spolek<br>Žerotínovo náměstí 9<br>601 77 Brno<br>IČ   227 31741<br>WEB   www.transfera<br>MAIL   transfera@trar                       |                                                                                                    | SLUŽBY<br>AKTUALITY<br>ČLENOVÉ<br>PŘIDEJTE SE<br>KONTAKT | © Transfera 🛃     | •                                   |  |

V profilu instituce vyberte možnost "Upravit instituci".

| Transfera 🗠                                | CS   EN<br>O NÁS - SLUŽBY DATABÁZE - AKTUALITY KE STAŽENÍ - KONTAKT 🙆 🚱                                                                                                    |  |  |
|--------------------------------------------|----------------------------------------------------------------------------------------------------|--|--|
|                                            | I&I PRAGUE                                                                                                    |  |  |
| Upravit instituci                          |                                                                                                    |  |  |
| ZÁKLADNÍ INFORMA                           | CE                                                                                                    |  |  |
| i&i Prague                                 | I&I Prague. s.r.o., is a technology transfer organization that is scouting and supporting the growth of the most promising projects from academic institutions from the CEE region, and helping to take them through the risklest part of the journey to market. Benefitting from the know-how and project-management experience of IOCB Prague and IOCB TTO in concert with their financial support. I&I Prague is accelerating the proof-of-concept stage of projects in the field of Medtech, Diagnostics and Drug discovery. I&I Prague focuses on projects in discovery, pre-seed or seed phase; projects with excellent innovative potential that will benefit from the project-launching experience and networking skills developed by IOCB TTO over the last decade. Furthermore, financial support provided by I&I Prague should significantly increase the appeal and value of a project for further licensees or investors. |  |  |
| <u>ADMINISTRATIVNÍ IN</u>                  | FORMACE                                                                                                    |  |  |
| Celé jméno:                                | i&i Prague                                                                                                    |  |  |
| Název:<br>Popis:                           | Cesty       English       As Do viech         1&I Prague       *         Cesty       English       As Do viech         B       I       U       S       S       Image: Emglish                                                                                                    |  |  |
|                                            | I&I Prague. s.r.o. Is a technology transfer organization that is scouting and supporting the growth of the most promising projects from academic institutions from the CEE region. and helping to take them through the riskiest part of the journey to market. Benefitting from the know-how and project-management experience of IOCB Prague and IOCB TTO In concert with their financial support. I&I POCET BLOY. 138                                                                                                    |  |  |
| Logo:                                      | Vybrat soubor Soubor nevybrán ×                                                                                                    |  |  |
| Logo mezinárodní:                          | tsoubor s maximalini velikiosti 32.MB. soubor s připonou jpg. png. gří<br>Vybrat soubor<br>Soubor nevybrán                                                                                                    |  |  |
|                                            | (soubor s maximalini velikosti 32 MB, soubor s příponou jpg, png. gif)                                                                                                    |  |  |
| webové stránky:<br>Webové stránky mateřské | www.iniprague.com                                                                                                    |  |  |
| Instituce:                                 |                                                                                                    |  |  |
| Clenem Transfery od roku:                  | 2017                                                                                                    |  |  |
| Kontaktní adresa:                          | přídružený člen -                                                                                                    |  |  |
|                                            | Piemingovo namesti Z. Přana 6, Tob TU, CZ                                                                                                    |  |  |
| Oblesti výzkumu:                           | Cessy English & Do vlech<br>Diagnostika<br>Výzkum a vývoj léčiv<br>Biotechnologie                                                                                                    |  |  |
|                                            | Uložit Zrušit                                                                                                    |  |  |